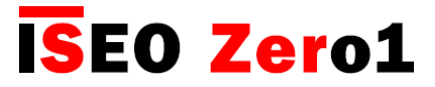

## Обновление программного обеспечения Argo 2.0

### Основные сведения

Argo 2.0 - новая версия приложения Argo, требующая двух разных операций обновления:

- 1. Обновление самого приложения Argo, которое аналогично обновлению любого другого приложения. Откройте приложение App Store на iPhone или приложение Play Store на телефоне на базе Android и следуйте стандартной процедуре.
- 2 Обновление программного обеспечения устройств контроля доступа новая версия приложения Агдо включает новое программное обеспечение для всех таких устройств cepuu Smart, работающих с Argo. Чтобы воспользоваться преимуществами всех новых функций Argo 2.0, вам необходимо обновить программное обеспечение устройств контроля доступа, как описано в следующей процедуре.

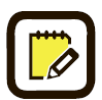

Для упрощения чтения этого руководства изображения и описания в основном относятся к устройству **Libra Smart** и смартфону на базе **iOS**. Такая же процедура применима ко всем другим устройствам *cepuu Smart* и телефонам на базе Android. Любые отличия будут указаны в процедуре.

# Новое программное обеспечение для устройств контроля доступа

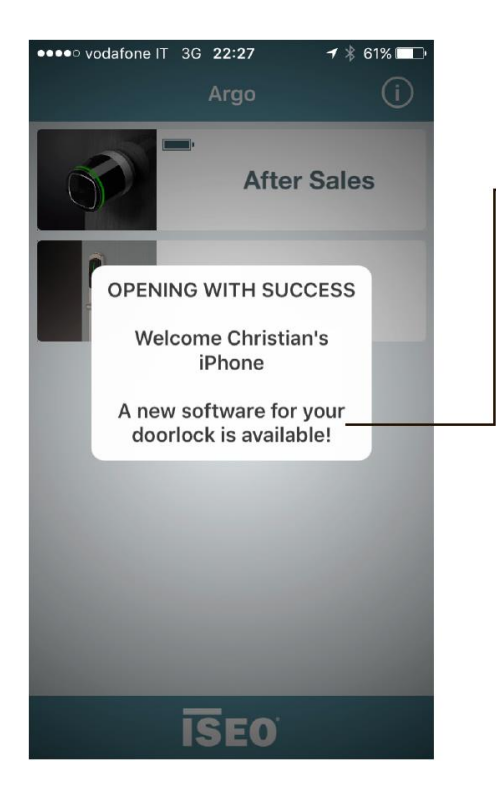

После установки *Argo 2.0* на вашем смартфоне, каждый раз при открывании двери телефон будет уведомлять вас о том, что для вашего устройства доступа/ дверного замка доступно *новое программное обеспечение*.

Для установки этой новой версии выполните следующие шаги.

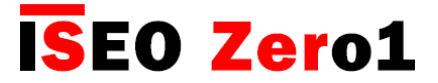

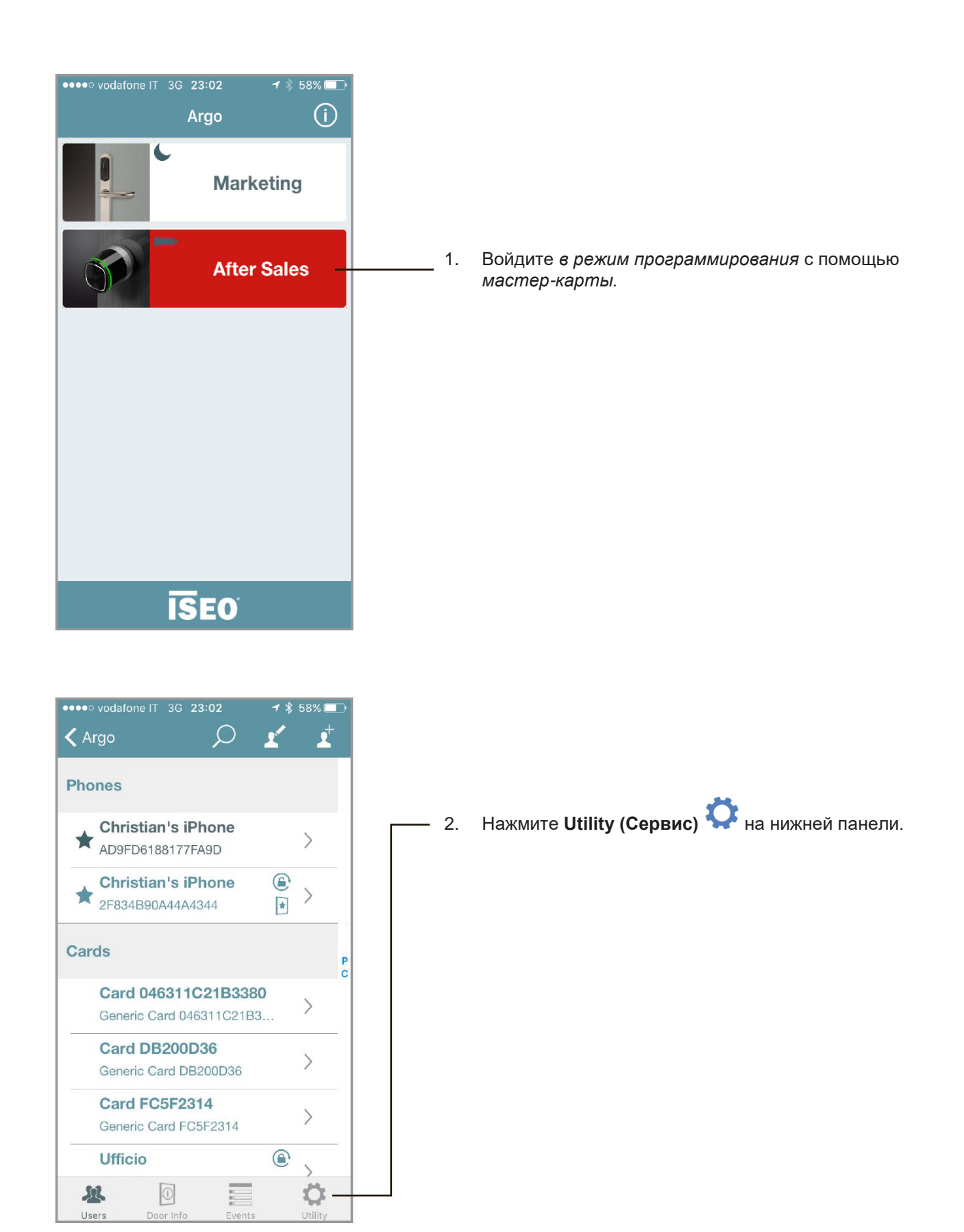

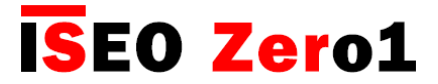

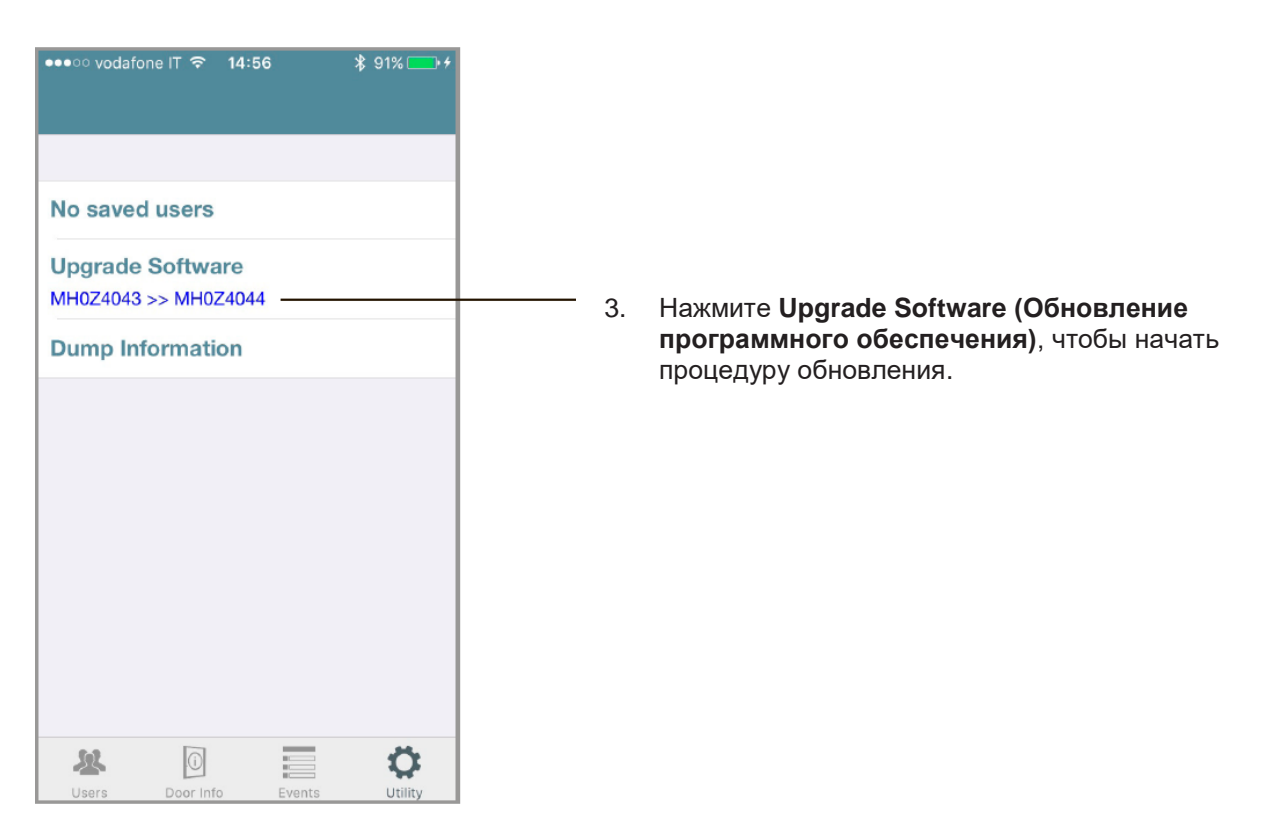

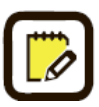

Обновление не может начаться, если уровень заряда батареи устройства НИЗКИЙ. Замените батарею и повторите попытку.

Также рекомендуется выполнять обновление с *уровнем заряда батареи телефона*, равным минимум 30%.

| ••••• vodafone IT 중 13:40                                                                                                    | 4 |
|----------------------------------------------------------------------------------------------------|---|
| Sales office                                                                                                    |   |
| Before you start the software upgrade,<br>read the manual or watch the video of<br>the upgrade procedure at: https://<br>app.iseo.com/?parm=ARGO | l |
| Link to manual and video                                                                                                    |   |
| Start download                                                                                                    |   |
|                                                                                                    |   |
|                                                                                                    |   |

 Всплывающее окно предупреждает вас о необходимости прочитать руководство или посмотреть обучающее видео перед началом процедуры обновления.

Посмотрите инструкции, перейдя по доступной ссылке, или нажмите Start Download (Начать загрузку).

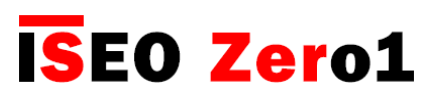

| ••••• vodafone IT 3G 23:02                        | <ul> <li>Бторое всплывающее окно предупреждает вас о необходимости обновления программного обеспечения всех телефонов, зарегистрированных в <i>списке пользователей</i> устройства, до версии <i>Argo 2.0.</i> Если этого не сделать, они не смогут открыть замок после данной процедуры обновления.</li> <li>Для получения дополнительной информации см. обучающее видео "<i>Argo 2.0.</i> Что нового".</li> <li>Нажмите <b>Cancel (Отмена)</b>, чтобы прекратить процедуру. Нажмите <b>OK</b>, чтобы начать обновление.</li> </ul> |
|---------------------------------------------------|----------------------------------------------------------------------------------------------------|
| After Sales<br>Upgrading firmware<br>1%<br>Cancel | <ul> <li>——6. Начинается загрузка программного обеспечения, и цифры процентов показывают ход обновления.</li> <li>В любое время процедуру можно остановить, нажав Cancel (Отмена), без ущерба работе устройства.</li> </ul>                                                                                                    |

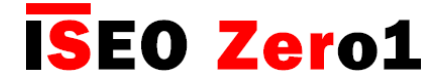

Во время загрузки устройство непрерывно *мигает оранжевым светом*, который означает, что выполнятся обновление. В этом состоянии невозможно выполнить какое-либо действие на устройстве.

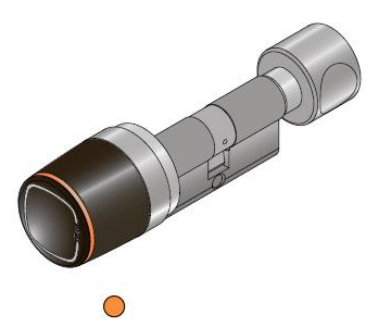

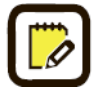

Обновление занимает от 10 до 20 минут, в зависимости от *операционной системы* и модели смартфона.

В Argo 2.0 также повышена скорость обновления, а это означает, что при необходимости в последующих обновлениях, они будут занимать от 3 до 5 минут.

Не выключайте смартфон или экран во время загрузки программного обеспечения и не пытайтесь выполнять какие-либо действия с ним.

Процедура обновления программного обеспечения всегда поддерживает экран смартфона в активном состоянии, что предотвращает автоматическую блокировку дисплея, которая могла бы привести к прерыванию загрузки.

Держите телефон близко к устройству во время процедуры загрузки, чтобы избежать возможных прерываний сигнала Bluetooth.

Если во время загрузки процесс внезапно останавливается, устройство автоматически выходит из режима установки и готово снова работать с предыдущей версией программного обеспечения. Это может произойти в случае потери сигнала Bluetooth из-за большого расстояния, электромагнитных помех или наложения сигналов.

В этом случае повторите процедуру с самого начала, удерживая телефон близко к устройству, чтобы повысить мощность сигнала Bluetooth.

Если во время загрузки вы получите телефонный звонок или сообщение, процесс может прекратиться, в зависимости от модели телефона и *операционной системы*, и вам будет необходимо повторить процедуру с самого начала.

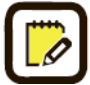

Включив Bluetooth, используйте режим полета, чтобы избежать входящих вызовов или сообщений во время загрузки.

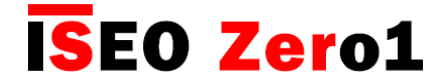

По окончании загрузки программное обеспечение успешно загружено в устройство, но еще не установлено. Чтобы завершить процедуру, выйдите из *приложения Argo*.

7.

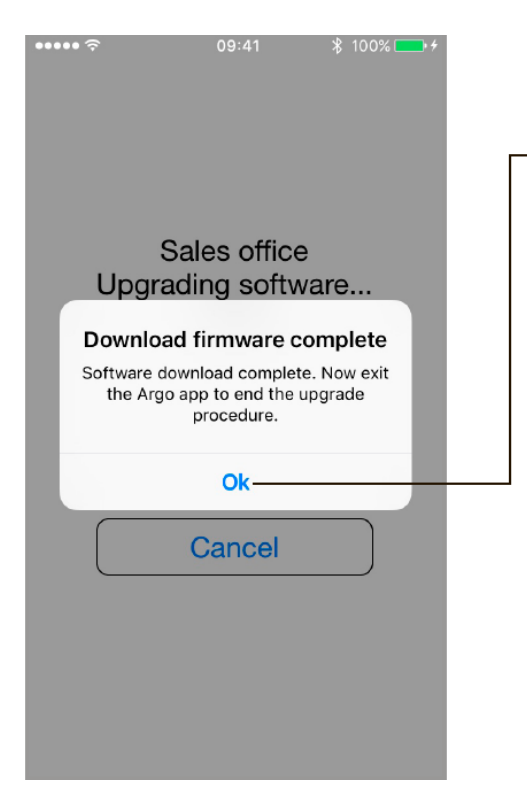

Нажмите **ОК**, чтобы выйти из приложения Argo.

Если у вас **телефон на базе Android**, пропустите этот *шае*.

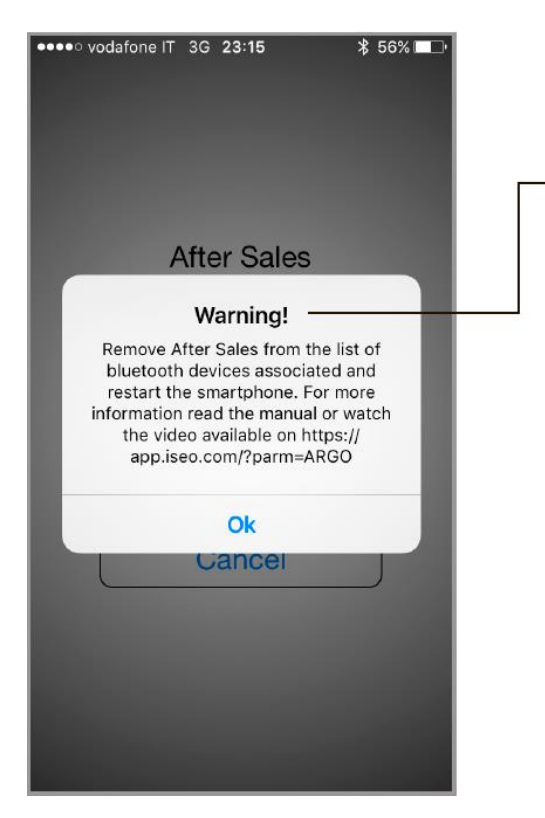

#### 8. ТОЛЬКО для телефонов на базе iOS:

Всплывающее окно предупреждает вас заранее:

- Закрыть приложение.
- Удалить устройство из списка устройств, сопряженных по Bluetooth.
- Выключить и включить смартфон.

Это необходимо сделать для всех *телефонов на базе iOS* в конце этой процедуры.

Нажмите **ОК** в качестве подтверждения прочтения и продолжите выполнение этой процедуры.

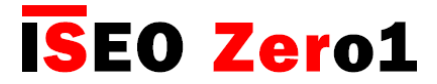

Как только вы закроете приложение Argo, устройство:

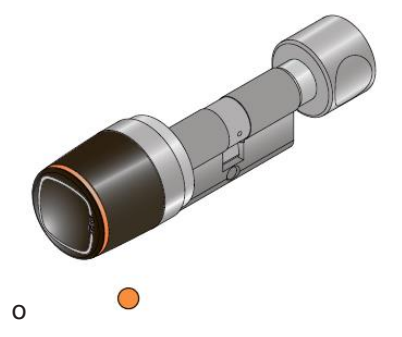

- Выдает 6 звуковых сигналов вместе с 6 оранжевыми световыми сигналами.
- Начинает мигать оранжевым светом в течение примерно 1 минуты, чтобы указать на процесс установки программного обеспечения.
- Наконец перестает мигать, указывая на завершение процедуры установки.

Во время этого процесса не предпринимайте никаких действий на устройстве.

**Только для телефонов на базе Android:** в конце процедуры **перезагрузите** свой смартфон и **проверьте** правильность работы.

- Войдите в режим программирования, чтобы проверить работу приложения Argo 2.0.
- Откройте замок, чтобы проверить работу устройства.

#### ТОЛЬКО для телефонов на базе iOS:

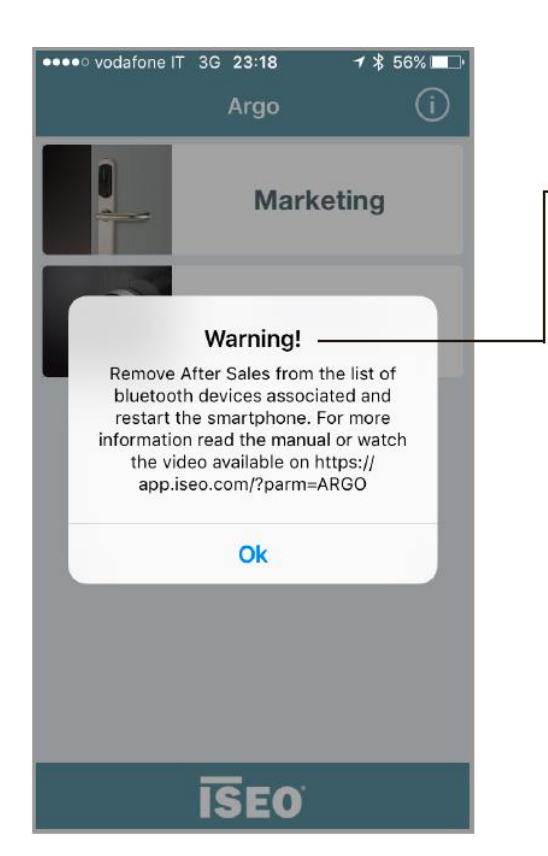

Каждый раз при попытке открытия замка, всплывающее окно предупреждает вас об удалении устройства из *списка устройств, сопряженных по Bluetooth*.

Это связано с новой функцией сопряжения устройств по Bluetooth внутри приложения. В то время как телефоны на базе Android способны выполнить эту операцию автоматически, телефоны на базе iOS требуют сделать это вручную.

Для этого выполните следующую процедуру.

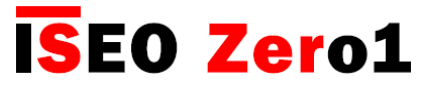

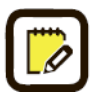

Эта процедура относится только к телефонам на базе iOS.

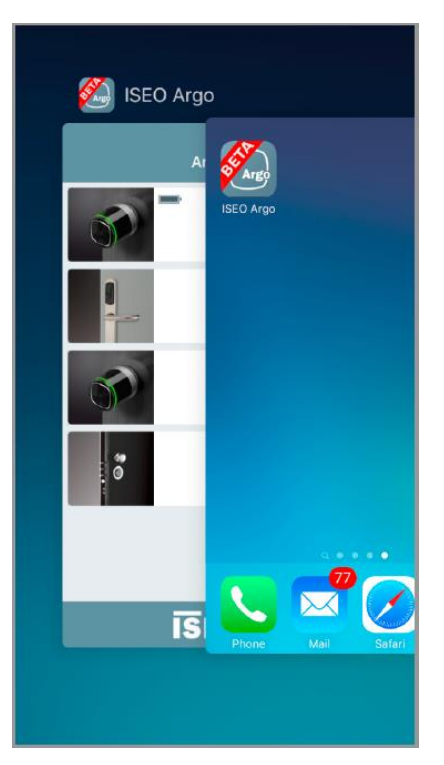

• Сначала закройте приложение.

Затем, чтобы удалить устройство из *списка устройств, сопряженных по Bluetooth*, выполните следующие действия:

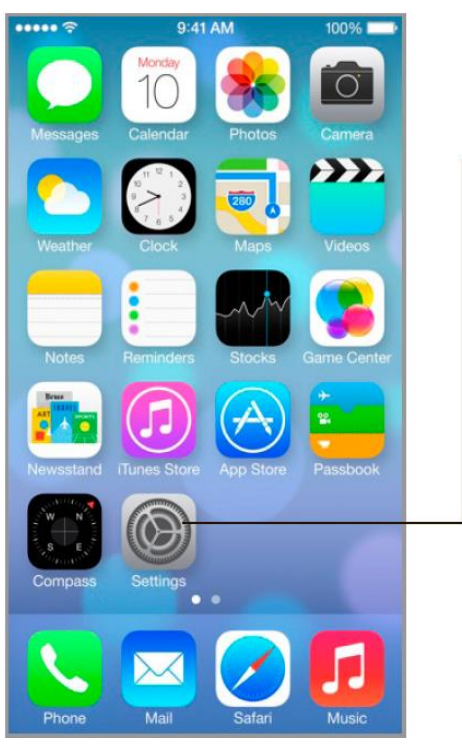

1. Войдите в меню Настройки.

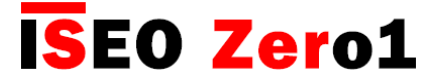

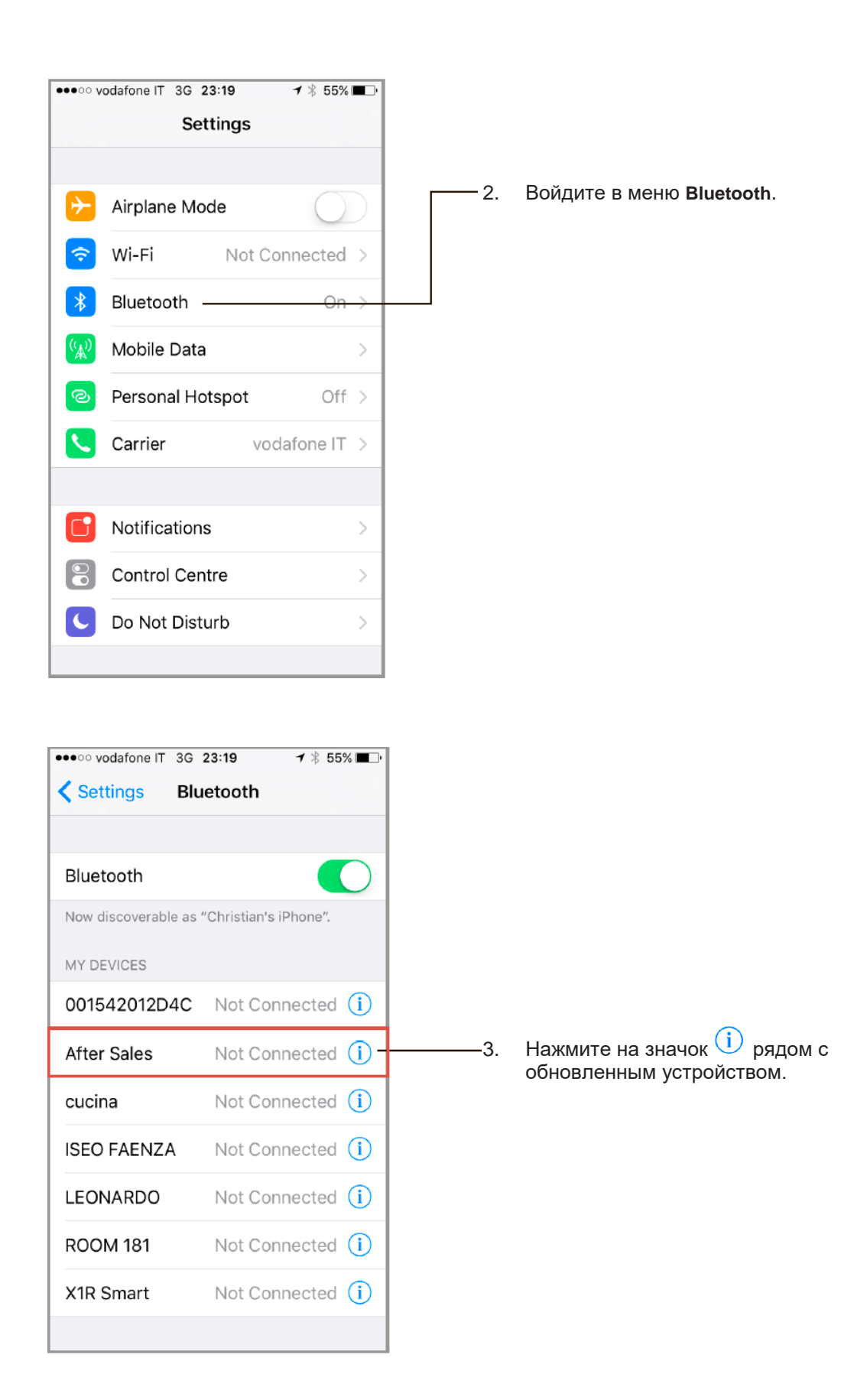

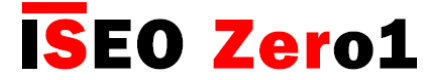

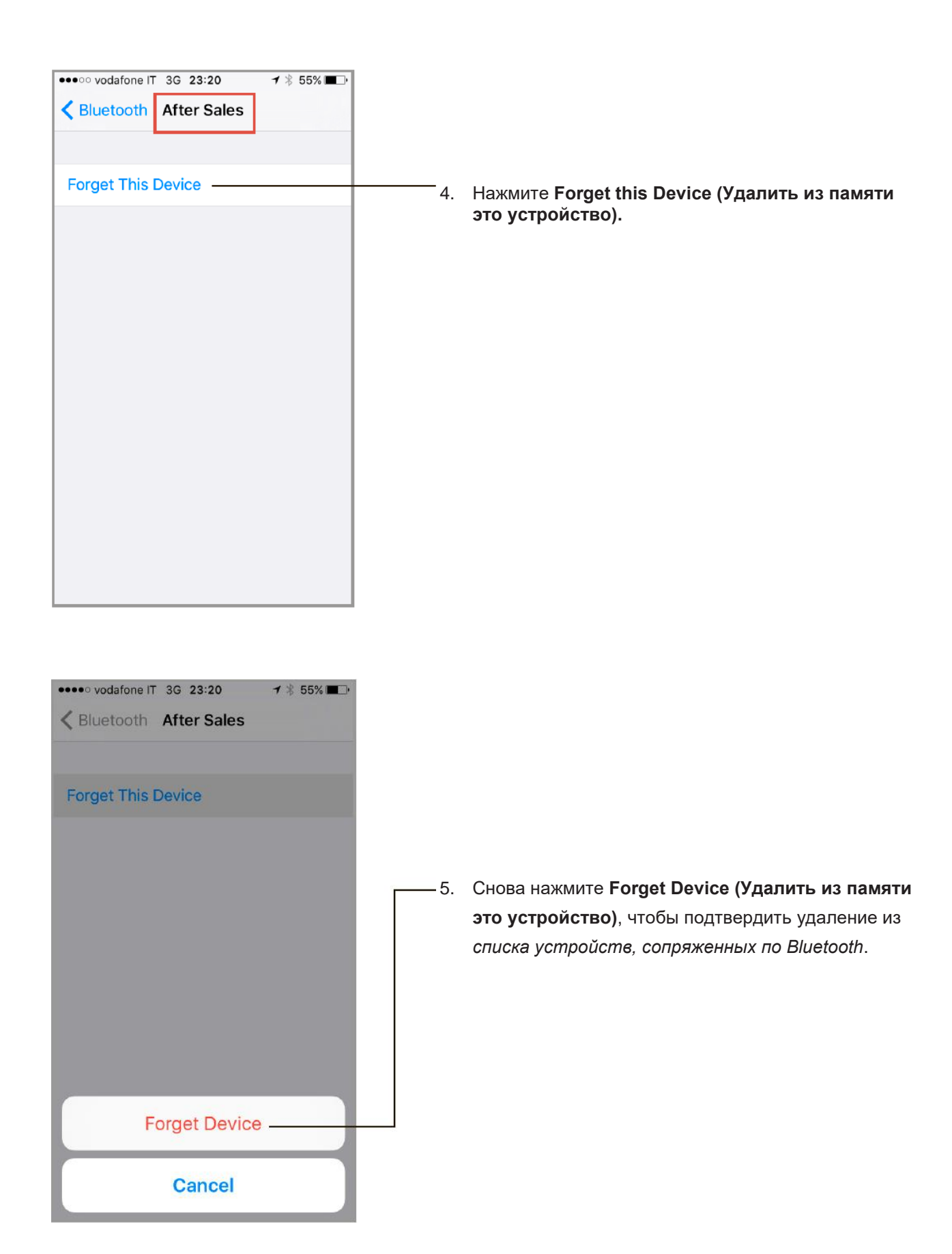

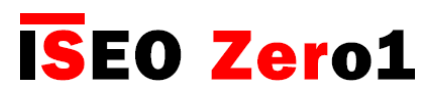

| vodafone IT 3G     Settings Blue                               | 00:43 <b>-7</b> ∦ 38% ∎⊡•<br>uetooth                                             |                                                                                        |                                                                                                    |
|----------------------------------------------------------------|----------------------------------------------------------------------------------|----------------------------------------------------------------------------------------|----------------------------------------------------------------------------------------------------|
| Bluetooth<br>Now discoverable as<br>MY DEVICES<br>001542012D4C | "Christian's iPhone".<br>Not Connected (i)                                       | 7                                                                                      |                                                                                                    |
| ISEO FAENZA<br>LEONARDO<br>ROOM 181<br>X1R Smart               | Not Connected (i)<br>Not Connected (i)<br>Not Connected (i)<br>Not Connected (i) | 6. Убедитесь, из списка.                                                               | что устройство действительно удалено                                                                                                  |
| other devices $\xi_{ij}^{ij}$                                  |                                                                                  |                                                                                        |                                                                                                    |
| (၂) slic                                                       | e to power off                                                                   | 7. Выключить і                                                                         | и включить смартфон.                                                                                                    |
|                                                                | Cancel                                                                           | После переза<br>работы<br>• Войдите в<br>проверить<br>• Откройте з<br><i>устройсте</i> | агрузки проверьте правильность<br>режим программирования, чтобы<br>работу приложения Argo 2.0.<br>амок, чтобы проверить работу<br>за. |

## **ISEO Zero1**

## Устранение неисправностей

### Сообщения об ошибках

| Ошибка                                                                           | Значение                                                                                                    | Способ устранения                                                                                                    |
|----------------------------------------------------------------------------------|----------------------------------------------------------------------------------------------------|----------------------------------------------------------------------------------------------------|
| Download software interrupted<br>(Загрузка программного<br>обеспечения прервана) | Загрузка программного обеспечения с<br>телефона на устройство остановлена<br>из-за внешней причины (большое<br>расстояние, входящие вызовы или<br>сообщения, помехи сигнала Bluetooth). | Устройство еще работает с предыдущей<br>версией программного обеспечения.<br>Перезапустите процедуру обновления с<br>самого начала.                                                             |
| Connection error (Ошибка<br>связи)                                               | Телефон не может установить связь с<br>устройством.                                                                                                    | <ol> <li>Проверьте, было ли устройство<br/>удалено из списка устройств,<br/>сопряженных по Bluetooth.</li> <li>Закройте приложение.</li> <li>Отключите и снова включите<br/>телефон.</li> </ol> |
|                                                                                  | Смартфон отсутствует в памяти<br>устройства доступа.                                                                                                    | Сохраните смартфон в памяти с<br>помощью мастер-карты.                                                                                                    |
| User not enabled<br>(Пользователь не<br>активирован)                             | Телефон не активирован для<br>открывания двери.                                                                                                    | Войдите в режим программирования с<br>помощью мастер-карты, чтобы<br>активировать телефон.                                                                                                    |